## 各団体マーク(Excel貼付用) ※左側=背景白/右側=背景透明

操作手順… ①貼り付けたいマーク(画像)の上で右クリック ②「コピー(C)」を選択 ③貼り付け先の上で右クリック→貼り付け

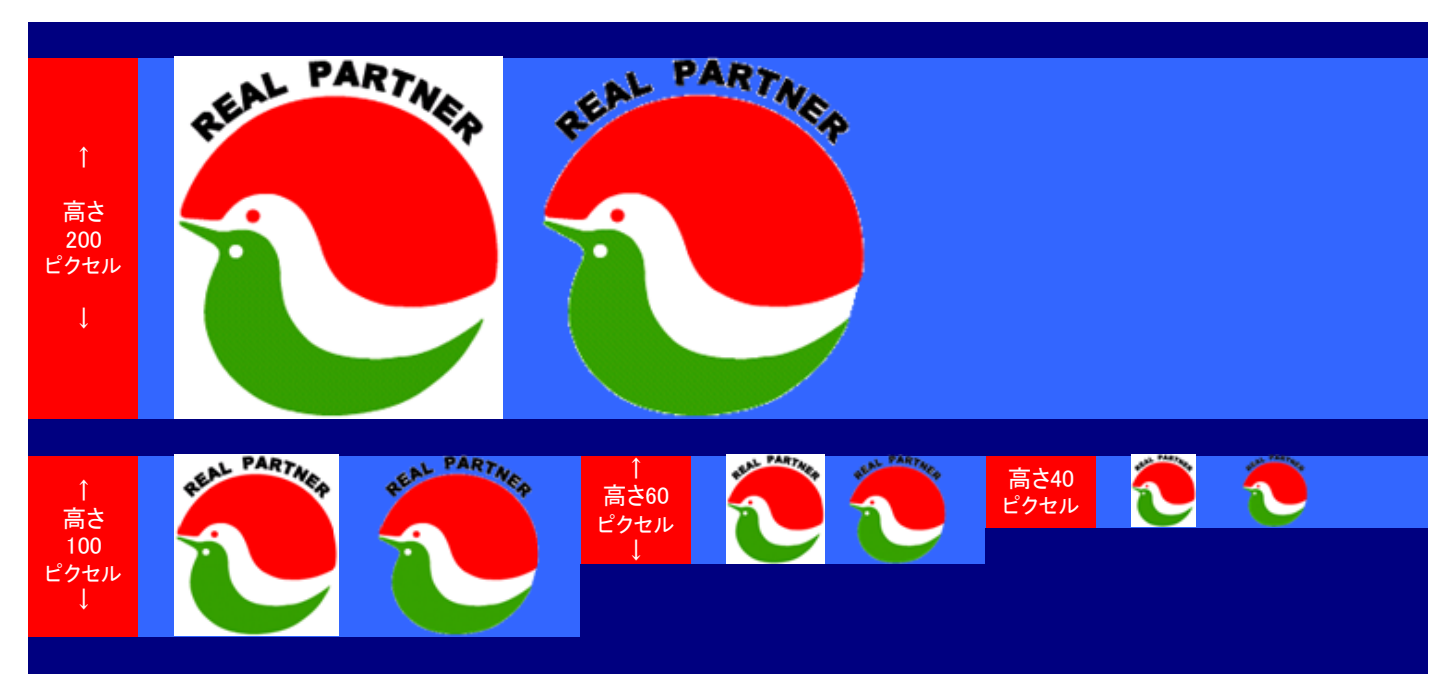

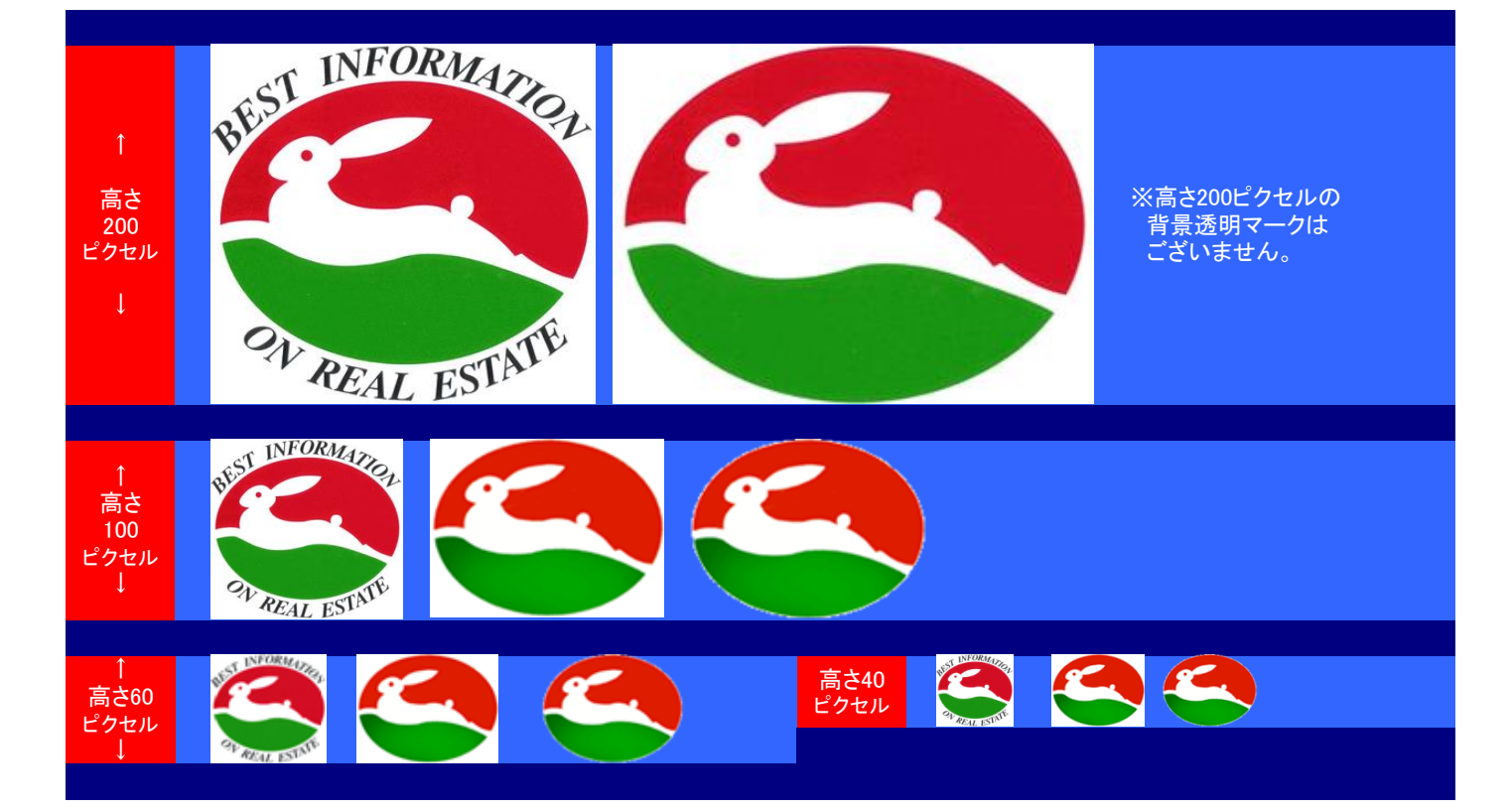